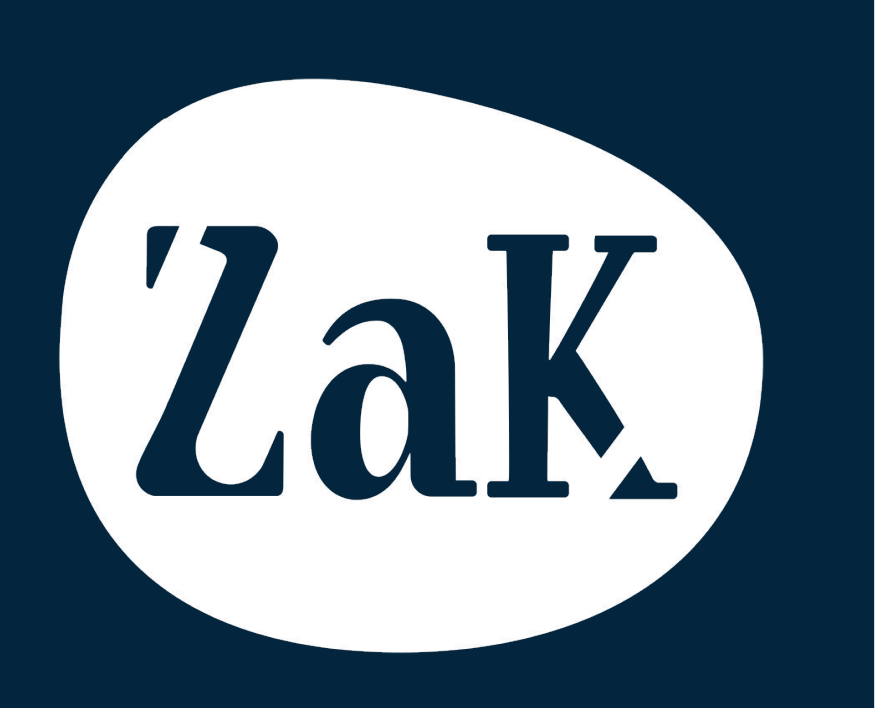

# PSD2

**Payment Service Directive 2** 

# Evolución

Hasta hoy nuestras herramientas (sea ZAK que WooDoo) siempre han hablado de pagos o tarjeta de crédito como **garantía y confirmación de una reserva**.

Esto es normal ya que el establecimiento quiere estar **protegido contra una cancelación tardía o un no show**.

Con la nueva normativa se reduce la posibilidad de efectuar cargos sin tarjeta física a menos que el cliente acepte expresamente que se le pueda cobrar para esos cargos.

Hemos transformado este concepto y fundado un **nuevo instrumento de gestión**: Garantía de la Reserva

Que es un set de reglas que te permitirán configurar en ZAK tus **preferencias de garantía**.

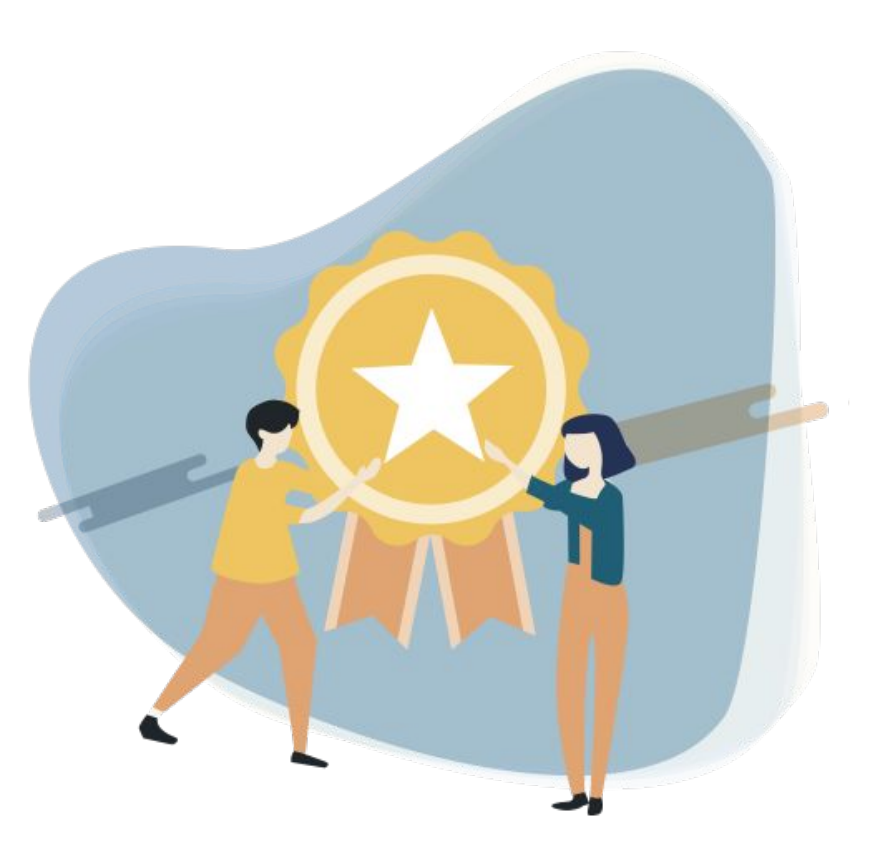

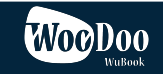

## Cómo funciona ahora...

Actualmente el set de reglas prevé **4 posibilidades** que podrían activarse de forma simultánea o no:

1. Datos de TC. Tenemos muchos clientes fuera de la UE que seguirán utilizando este método de garantía.

2. **Obligación de Pago**. Se pedirán datos de TC con un permiso explícito del huésped para cobrar en un momento futuro.

3. **Pre-Autorización**. "Congelar" una X cantidad en la tarjeta entregada como garantía por 7/15 días (dependiendo el banco).

4. Pago. En Tiempo Real

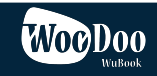

### Nuevo formato

Se podrán definir distintas **Garantías de Reserva**, como la **política de cancelación**, de modo que sea posible tener políticas de garantía y cancelación distintas según el contexto (fechas, temporadas, canal de venta, etc)

En el momento que una reserva esté asignada a una Garantía de Reserva específica, se podrá invitar al huésped a acceder al Online check in donde se le pedirá la garantía aplicable.

Obviamente toda esa comunicación podrá ser automatizada y personalizada con plantillas.

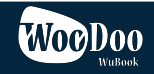

## Objetivos

Queremos que una vez que cada quien haya hecho sus configuraciones, sea ZAK que piense a todo lo demás:

1. Asociar automáticamente una garantía de reserva a cada reserva

2. Invitar al huésped a completar y proveer la garantía con comunicación automática y personalizable.

3. Notificar las reservas que no han sido correctamente garantizadas por el huésped todavía.

\*\* Por ahora estos 3 pasos todavía no están desarrollados en automático. Se pueden hacer en manual por ahora.

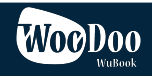

# Cómo configurarlo

En ZAK (PMS) abre la opción **PRODUCTOS** > **POLÍTICAS** (https://wubook.net/zks/prods/policies/)

Encontrarás una Política de cancelación (o más de una si creaste otras anteriormente) y un Método de Garantia por defecto

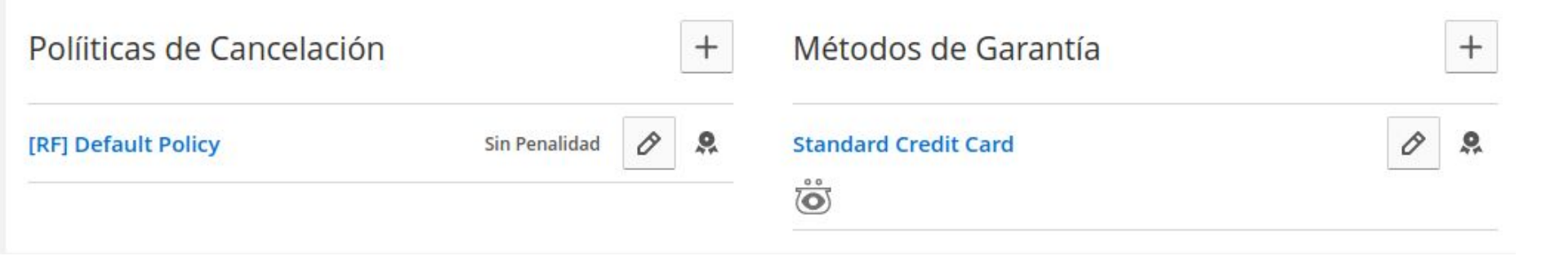

Ahora pincha en el + que está a la derecha del título Métodos de Garantía

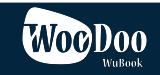

**Nombre de la regla**: Podras crear un nombre por cada garantía que exijas según canal de venta o tipo de reserva

**Pasarela de pago**: Si no tienes una pasarela de pago activa en ZAK no tendrás que seleccionar nada pero si quieres asociar una garantía a una pasarela de pago tendrás que seleccionarla en este campo.

Recuerda que actualmente ZAK solo permite conectar Stripe (<u>www.stripe.com</u>)

Vamos a analizar ahora las otras opciones de configuración:

- 1. Standard con Tarjeta de crédito
- 2. Tarjeta de crédito con autorización de cobro
- 3. Tarjeta de crédito, pre autorización

#### Métodos de Garantía + 9 Standard Credit Card 0 Nombre de la regla Standard Credit Card To allow Credit Card preauthorizations or later billing requests, select a payment gateway. Notice that, for such options, only Stripe is supported for now ( Página de configuración de Pasarelas ) Pasarela no seleccionada Métodos Disponibles: 10 Standard con Tarieta de crédito < < 而了 Tarjeta de Crédito con autorización de cobro TEN Tarjeta de crédito, pre autorización < Pago < ~ **GUARDAR**

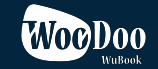

4. Pago

#### 1. Standard con Tarjeta de crédito

Si solo habilitas esta opción el cliente dejará su tarjeta de crédito pero ZAK no comprobará si la misma es una tarjeta válida o no.

#### 2. Tarjeta de crédito con autorización de cobro

El sistema pedirá autorización al cliente para que se le cobre en un segundo momento (disponible actualmente para cobros a través de la pasarela de pago) si no tienes pasarela de pago esta opción de momento no está disponible de forma automática y tendrás que enviar los términos de garantía de la reserva manualmente desde la reserva (lo veremos más adelante)

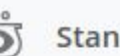

#### Standard con Tarjeta de crédito

Such method allows the customer to simply leave his credit card information as guarantee. No operation will be made by Zak to ensure that the card will work.

Habilita este método

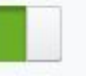

V

Tarjeta de Crédito con autorización de cobro

V

Zak will ask the customer the authorization for a later billing. The effectiveness of this method is of course superior if compared with the Standard Credit Card option.

We do not provide yet for the selected payment gateway the possibility to activate such method

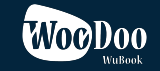

#### 3. Tarjeta de crédito, pre autorización

Esta opción permite que el cliente acepte la pre autorización de una cantidad fija o de un porcentaje en su tarjeta hasta 24 días antes de su llegada. (disponible actualmente para cobros a través de la pasarela de pago) si no tienes pasarela de pago esta opción de momento no está disponible de forma automática y tendrás que enviar los términos de garantía de la reserva manualmente desde la reserva (lo veremos más adelante)

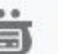

#### Tarjeta de crédito, pre autorización

Also known as pre-authorization, Zak will require a freeze of money. Such freeze is generally persistent only for one or two weeks. So, should you enable such method, make sure to setup an appropriated advance, so that it will be used only when the Checkin Date is near enough. Also notice that at that point, should you have enabled the method "Billing Authorization", the Freeze one will be preferred.

| antidad requerida | Importe total de la reserva 🗘 |  |  |  |  |
|-------------------|-------------------------------|--|--|--|--|
|-------------------|-------------------------------|--|--|--|--|

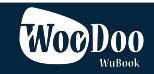

#### 4. Pago

Esta opción permite que el cliente acepte el cargo de una cantidad fija o de un porcentaje a su tarjeta (disponible actualmente para cobros a través de la pasarela de pago) si no tienes pasarela de pago esta opción de momento no está disponible de forma automática y tendrás que enviar los términos de garantía de la reserva manualmente desde la reserva (lo veremos más adelante)

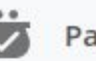

Pago

Such method allows the customer to simply leave his credit card information as guarantee. No operation will be made by Zak to ensure that the card will work.

Cantidad requerida

Importe total de la reserva 🗘

We do not provide yet for the selected payment gateway the possibility to

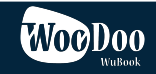

Recuerda que puedes utilizar el Método de Garantía de la reserva que nosotros dejamos pre configurada en sistema por defecto (Standard Credit Card) o crear todas las garantías que quieras (EJEMPLO\*)

| Políiticas de Cancelación |               |   | +        |   | Métodos de Garantía                                                   |   | +        |
|---------------------------|---------------|---|----------|---|-----------------------------------------------------------------------|---|----------|
| [RF] Default Policy       | Sin Penalidad | Ø | <b>9</b> |   | Standard Credit Card                                                  | Ø | <b>9</b> |
|                           |               |   |          | * | EJEMPLO: GARANTIA PARA BOOKING.COM<br>No requiere garantía            | Ø | ů        |
|                           |               |   |          | * | EJEMPLO: GARANTIA PARA RESERVAS MANUALES<br>No requiere garantía      | Ø | đ        |
|                           |               |   |          | * | EJEMPLO: GARANTIA PARA RESERVAS QUE LLEGUEN D<br>No requiere garantía | Ø | ů        |

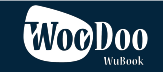

Abre la reserva y en el apartado "Garantía de la reserva" pincha en ⊘

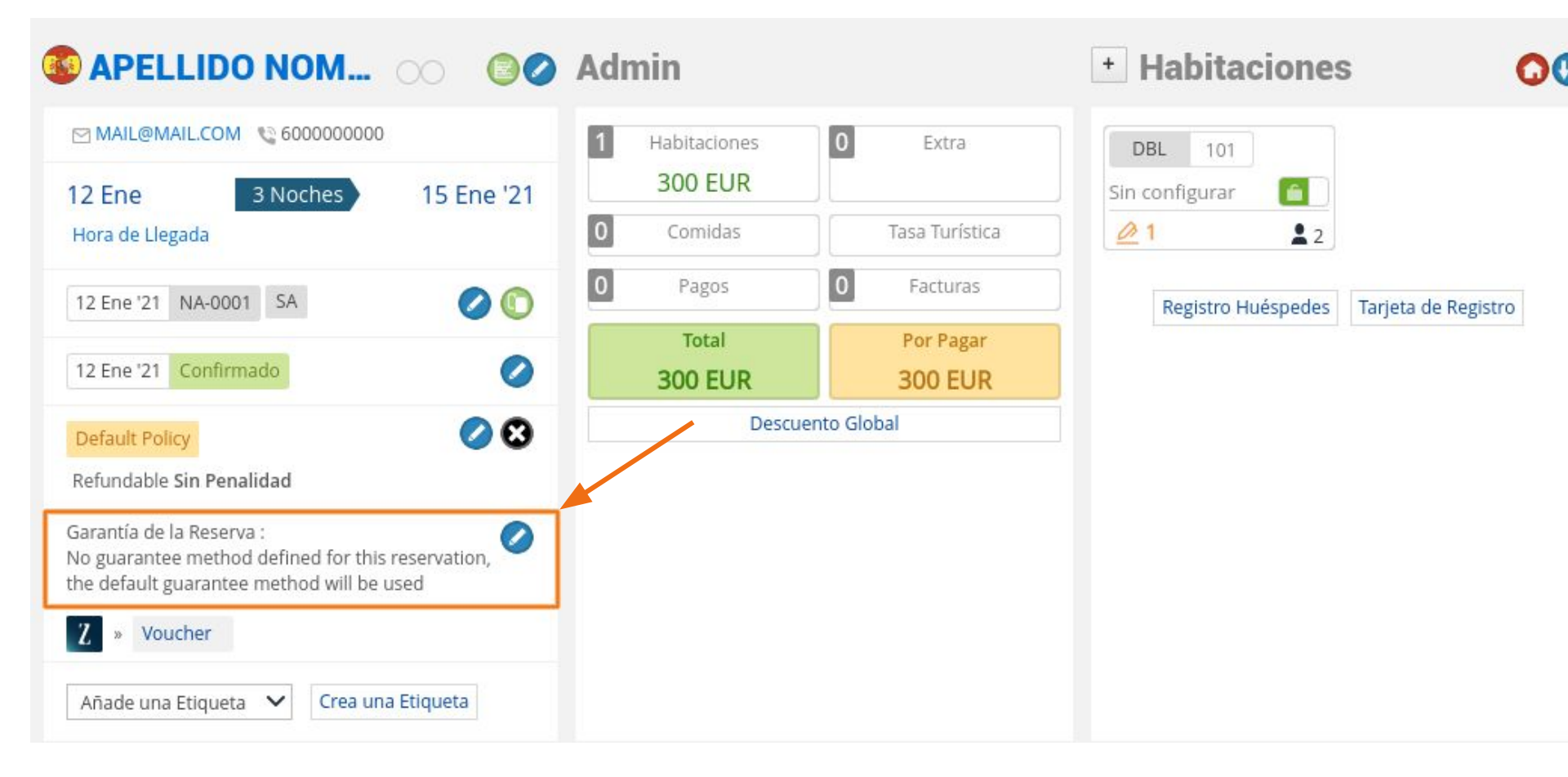

Pincha ahora en el icono 🤌 en la ventana que se ha abierto para escoger la garantía que quieres aplicar a esa reserva en concreto

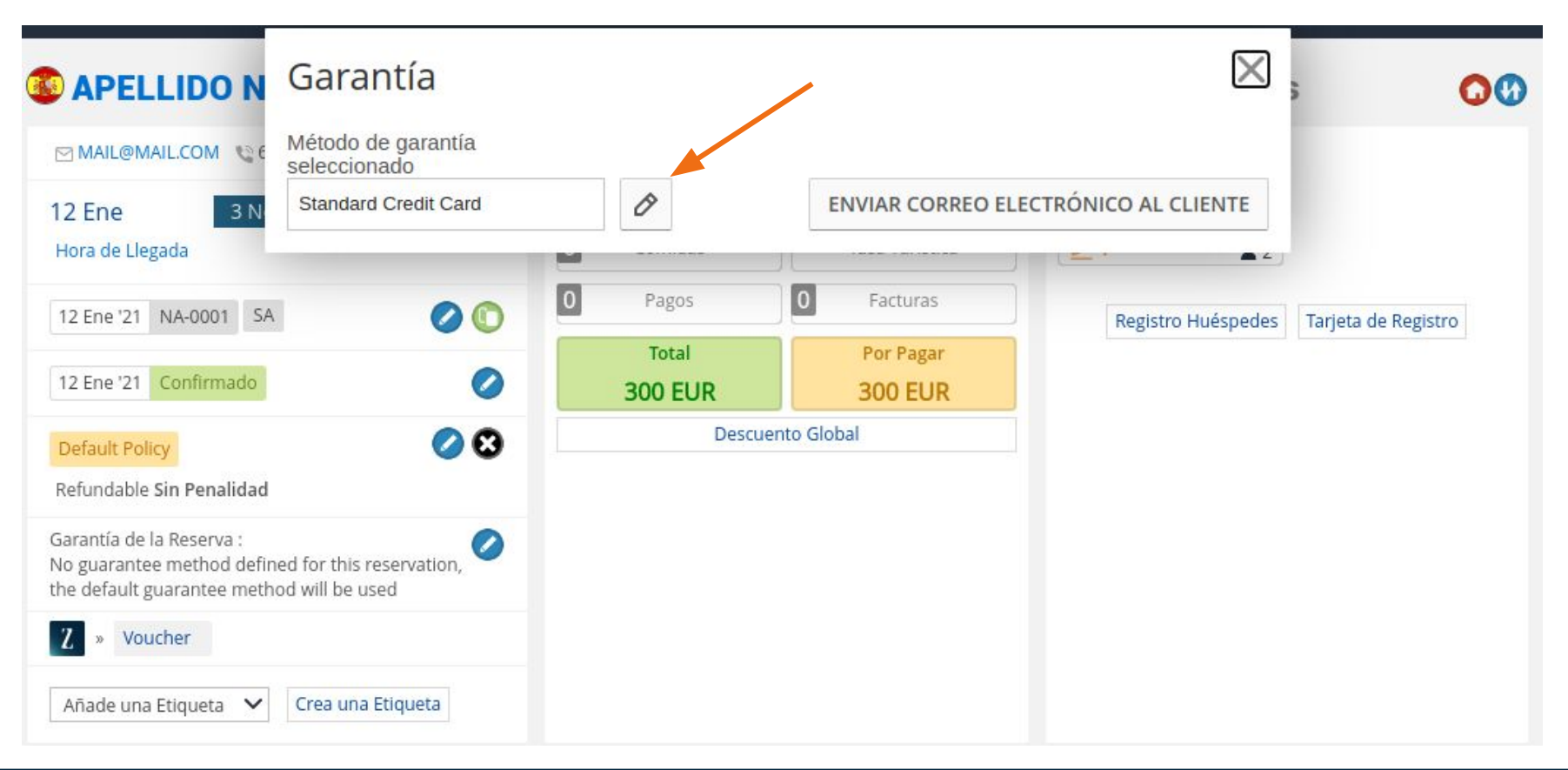

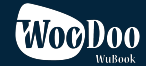

Recuerdas que puedes seleccionar el Método de Garantía de la reserva que nosotros dejamos pre configurada en sistema por defecto (Standard Credit Card) o una de las garantías que hayas creado previamente.

| 📀 APELLIDO N                                                                         | Garantía                                                                            |                          |                     |                      | ×                   | s <b>O</b> Ø        |
|--------------------------------------------------------------------------------------|-------------------------------------------------------------------------------------|--------------------------|---------------------|----------------------|---------------------|---------------------|
| 🗹 MAIL@MAIL.COM 🛭 😒 6                                                                | Seleccione un método de garantía                                                    |                          |                     |                      |                     |                     |
| 12 Ene 3 N                                                                           | Standard Credit Card                                                                | * ×                      | ↔                   | ENVIAR CODREO ELE    | CTRÓNICO AL CLIENTE |                     |
| Hora de Llegada                                                                      | Standard Credit Card                                                                |                          |                     |                      | ( <u></u>           |                     |
| 12 Ene '21 NA-0001 SA                                                                | EJEMPLO: GARANTIA PARA BO<br>EJEMPLO: GARANTIA PARA RE<br>EJEMPLO: GARANTIA PARA RE | SERVAS MAN<br>SERVAS QUE | UALES<br>LLEGUEN DE | EL MOTOR DE RESERVAS | Registro Huéspedes  | Tarjeta de Registro |
| 12 Ene '21 Confirmado                                                                | 0                                                                                   | 300 E                    | UR                  | 300 EUR              |                     |                     |
| Default Policy                                                                       | 00                                                                                  |                          | Descuen             | to Global            |                     |                     |
| Refundable Sin Penalidad                                                             |                                                                                     |                          |                     |                      |                     |                     |
| Garantía de la Reserva :<br>No guarantee method defin<br>the default guarantee metho | ed for this reservation, 🖉<br>od will be used                                       |                          |                     |                      |                     |                     |
| Z » Voucher                                                                          |                                                                                     |                          |                     |                      |                     |                     |
| Añade una Etiqueta 🛛 🗸                                                               | Crea una Etiqueta                                                                   |                          |                     |                      |                     |                     |

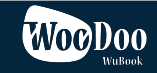

El cliente recibirá un correo invitando a pinchar en un link que le abrirá una página de registro para indicar su tarjeta de crédito y aceptar la garantía que has escogido.

Dear Nombre / Apellido Apellido,

we have registered your reservation:

Reservation: NA-0014 Dates: 12/01/2021 » 15/01/2021

To confirm the reservation we need to kindly ask you a guarantee. Please, find more information at the following link:

https://wubook.net/neb/ochin/?r=289930f9f9f5d83a33ec437e68a20433&ep=b6181790&s=guard

Should you have doubts or problems, do not hesitate to contact us.

Thank you so much for your collaboration. With kindest regards

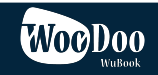

# Garantía de la Reserva

Thank you so much for your reservation. To finalize and to confirm it, we need one of the following procedures to be fullfilled. Feel free to contact us for each doubt or need.

# Confirmar con tarjeta de crédito

Gracias por dejar su Tarjeta de Crédito como garantía de reserva.

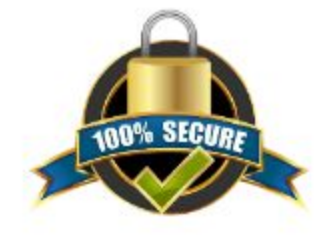

#### Titular de la Tarjeta

| Número Tarjeta | Caducida | ad |      |   | CVC/CV2 |        |
|----------------|----------|----|------|---|---------|--------|
|                | 1        | ~  | 2020 | ~ |         | GUARDA |

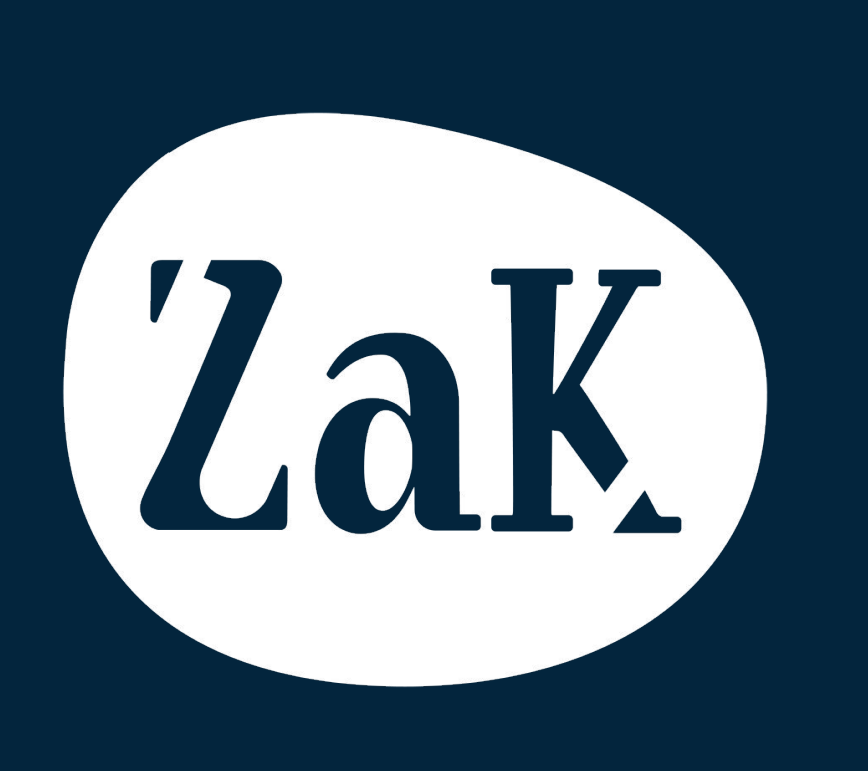

# Gracias

Contactanos: help-es@wubook.net